# Ei, eu sou um DX, veja o que posso fazer

# ılıılı cısco

## Faça uma chamada a partir da lista de contatos

### PASSO 01

Toque na tela e toque no ícone verde de chamada.

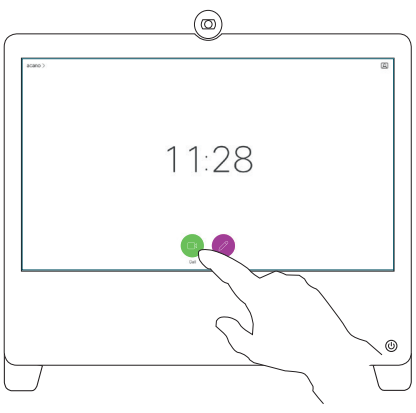

## PASSO 02

Toque no campo Pesquisar ou discar. Um teclado aparecerá.

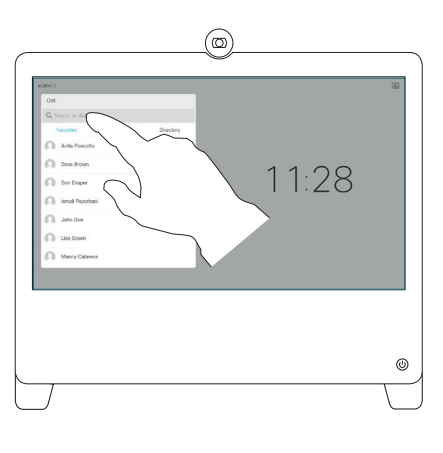

## PASSO 04

Toque no ícone verde de chamada para iniciar a chamada.

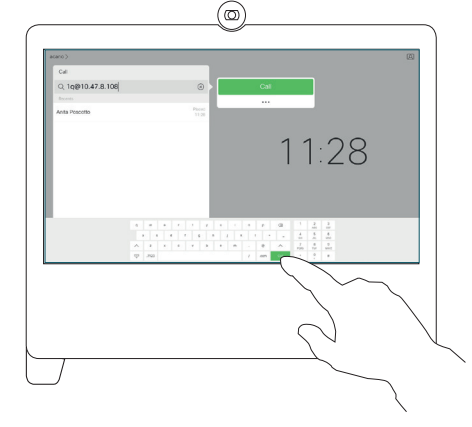

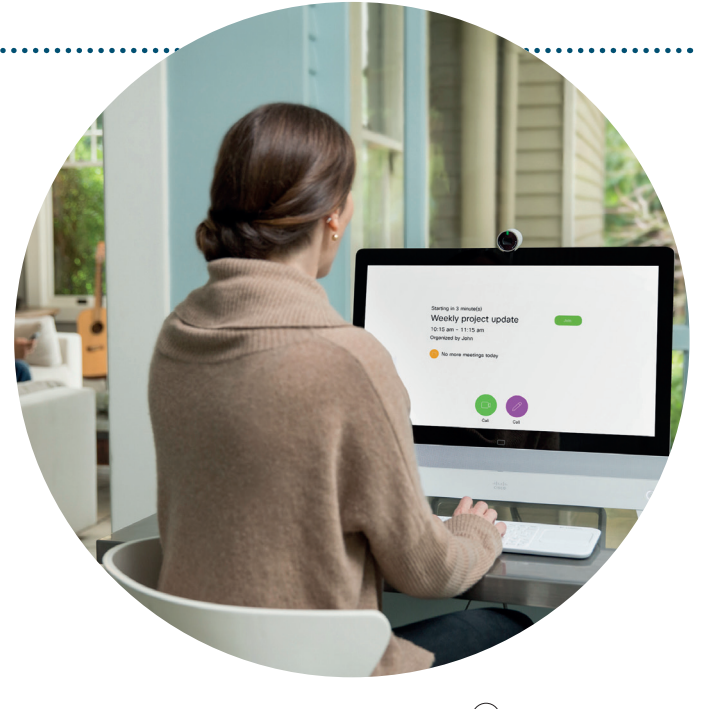

## PASSO 03

Digite o endereço da videoconferência, o nome da pessoa ou o endereço de e-mail.

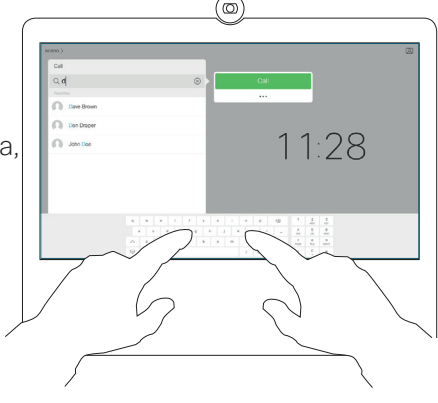

## PASSO 05

Quando estiver pronto para terminar a sua chamada, toque na tela e toque no ícone Terminar chamada.

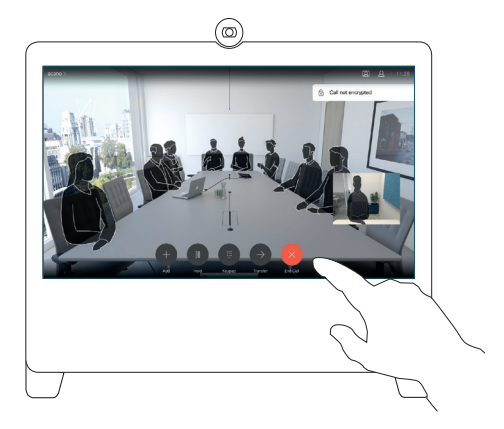

#### Entrar

## Participe de uma reunião agendada

Se a sala de reunião foi incluída no convite do calendário, basta pressionar Entrar quando chegar a hora da reunião.

# Ei, eu também posso fazer isso

# ılıılı cısco

## Ligue para o meu DX pelo Webex Meetings

Cisco Webex Meetings

Call My Video System

## PASSO 01

Entre na reunião Webex pelo seu computador.

Select Audio Connection

Call Using Computer

Call Using Computer

Call My Video System

Conectar áudio e vídeo

Call Me

I Will Call In

No Audio

### PASSO 02

Clique em Selecionar conexão de áudio e selecione Ligar para o meu sistema de vídeo. O Webex Meetings tentará detectar o seu DX automaticamente. Caso contrário, você pode digitar o endereço de vídeo manualmente.

## PASSO 03

Clique em Conectar áudio e vídeo.

## PASSO 04

Toque em Aceitar no DX quando a chamada aparecer.

# Mova do Webex Meetings para um DX

## PASSO 01

Se você tiver ingressado em uma reunião Webex no seu computador ou por telefone, mas quiser mudar para o seu DX, mova o ponteiro sobre o painel de controle da reunião e selecione Mais opções.

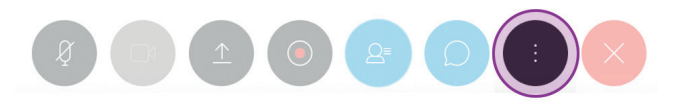

### PASSO 02

Selecione Conexão de áudio e escolha Alternar conexão. Em seguida, em Conexão de áudio e vídeo, clique em Ligar para o meu sistema de vídeo. Call My Video System

## PASSO 03

Toque em Aceitar no DX quando a chamada aparecer.

## Compartilhando conteúdo em uma chamada

#### PASSO 01

Conecte seu laptop com um cabo HDMI. Toque em Mostrar PC e toque no ícone de compartilhamento.

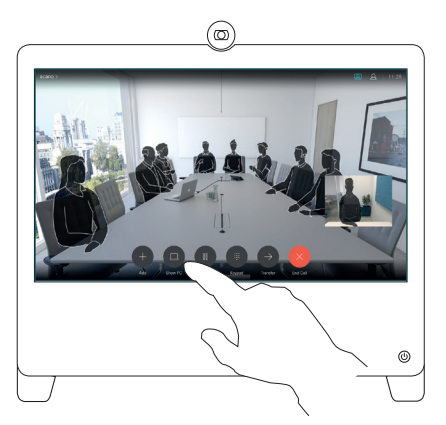

PASSO 02 Para parar de compartilhar conteúdo, toque em Parar compartilhamento.

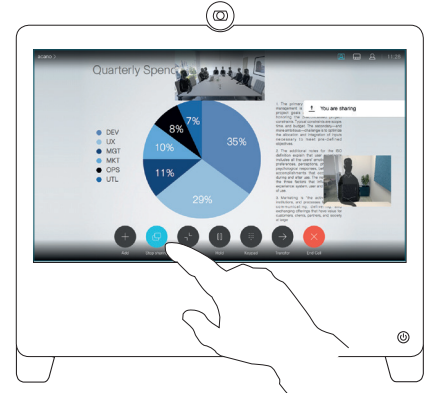